# Micro-IDE

**Integrated Development Environment** 

# 6811 Simulator

# **Quick Start Guide**

Document Revision: 1.03 Date: 30 May 2004

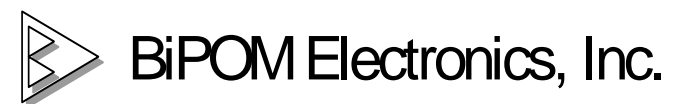

16301 Blue Ridge Road, Missouri City, Texas 77489 USA Telephone: 1-713-283-990 Fax: 1-281-416-2806 E-mail: info@bipom.com Web: www.bipom.com

© 2001 by BiPOM Electronics, Inc. All rights reserved. MM51E WEB server Quick Start Guide. No part of this work may be reproduced in any manner without written permission of BiPOM Electronics.

All trademarked names in this manual are the property of respective owners.

#### 1. Introduction

The 6811 Simulator simulates the operation of the Motorola 68HC11 microcontroller with up to 64K program memory and 1024 bytes internal data memory.

Powerful, yet easy to use and affordable 68HC11 simulator for Micro-IDE, which is a Windows-based Integrated Development Environment for micro-controllers, the 68HC11 Simulator simplifies code development with Micro C and Micro-IDE. Errors in user programs can be found and fixed quickly in simulation mode by avoiding time consuming downloads to the target board.

68HC11 Simulator is part of the 68HC11 Development System that can be downloaded from http://www.bipom.com/6811dev.htm

68HC11 Simulator supports both assembly and C source level simulation (using Micro C compiler).

#### 2. Preparation for simulation

Some example projects that come with Micro-IDE have settings to enable the simulator.

New projects are also created with the simulator/debugger options enabled. For every Micro-IDE project you can specify individual simulator/debugger settings using "Settings" command under "Project" menu. Simulator/debugger options are on the debugger tab:

| Project S | ettings        |                   |          |        |        |           |            | × |
|-----------|----------------|-------------------|----------|--------|--------|-----------|------------|---|
| General   | Debugger       | Environment       | Compiler | Linker | Output | Pre-Build | Post-Build |   |
|           |                |                   |          |        |        |           |            |   |
|           | ulate Interrup | tsi               |          |        |        |           |            |   |
| 🔲 Sim     | ulate Timers   |                   |          |        |        |           |            |   |
| 🗖 Sim     | ulate Serial P | orts              |          |        |        |           |            |   |
| 🖵 Use     | Hardware Po    | orts in Simulatio | n        |        |        |           |            |   |
|           |                |                   |          |        |        |           |            |   |
|           |                |                   |          |        |        |           |            |   |
|           |                |                   |          |        |        |           |            |   |
|           |                |                   |          |        |        |           |            |   |
|           |                |                   |          |        |        |           |            |   |
|           |                |                   |          |        |        |           |            |   |
|           |                |                   |          |        |        |           |            |   |
|           |                | OK                |          | Cancel |        | Apply     | Help       |   |

Default simulator/debugger settings can be set using Toolkit Configurator (which can be started from Programs->Micro-IDE->Toolkit Configurator under the Start menu):

| 🏂 Toolkit Configurator 🛛 🔀        |
|-----------------------------------|
| Toolkits Debuggers Loaders        |
| Debugger Name : 6811 Simulator    |
| Debugger Type : Simulator         |
| Debugger DLL : sim6811            |
| Target Board :                    |
| Set as Default Debugger/Simulator |
| Generic Debugger Options          |
| Simulate Interrupts               |
| Simulate Timers                   |
| Simulate Serial Ports             |
| Use hardware ports in simulation  |
|                                   |
| OK Cancel Apply Help              |

If you have older projects that do not have the simulator/debugger options, you can enable simulator/debugger support by adding command line options. These options are tool-specific.

For example, for Micro C compiler, use the following:

Under Project->Settings:

- On the compiler command line, add -C -S -L
- On the Output Generator command line, add -F -S

These settings apply to Micro C compiler only. These settings will generate a listing file (.LST) which contains the information needed for the simulator/debugger.

Press "Build All" icon button on toolbar of Micro-IDE and check Output\Build window.

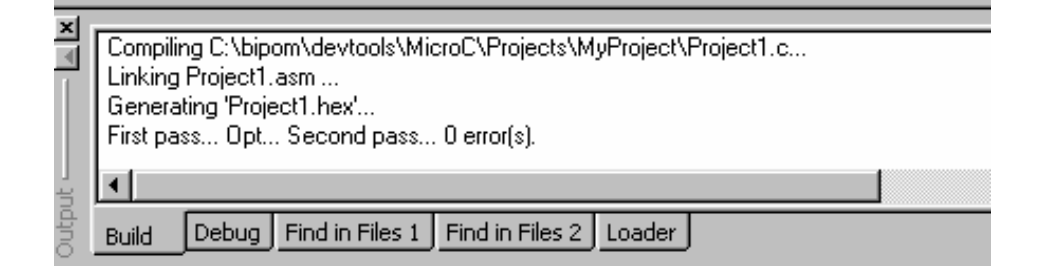

## 3. Starting and Stopping the 6811 simulator

To start simulator, use "Go" button (F5), "Step into" button (F11), "Step Over" button (F10) or "Step out" button. To stop the simulator, you can use "Stop Debugging" button (Shift+F5).

#### 4. 6811 simulator windows

Simulator uses several windows to display the debug information: Source Window, Output Window, Registers Window, Memory Window, Variables Window and Terminal Window.

#### 4.1. Source Window

Source window is the window where you can create and edit your programs. Source window is also used by the simulator to set/remove/display breakpoints and current execution line.

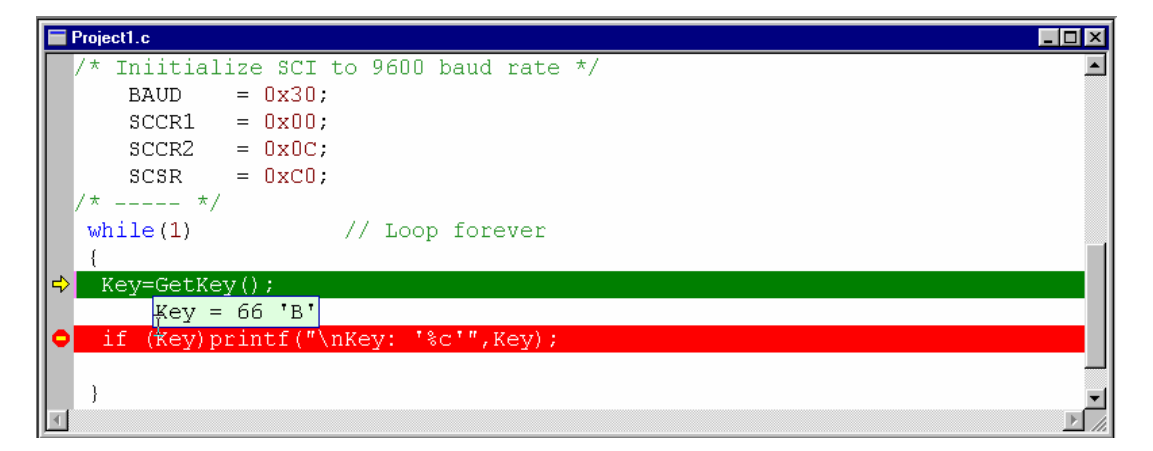

In debugging mode, the line that is about to be executed is colored green and contains a small yellow arrow on the left side.

You can toggle a breakpoint using F9 key. The line with an active breakpoint is colored red.

When debugging, you can view a variable value by simply placing mouse cursor over variable name.

#### 4.2. Output Window

Output Window displays messages about the current debugging session. To view debug messages, select the Debug tab on the Output Window. Any errors and information messages encountered during debugging are displayed here.

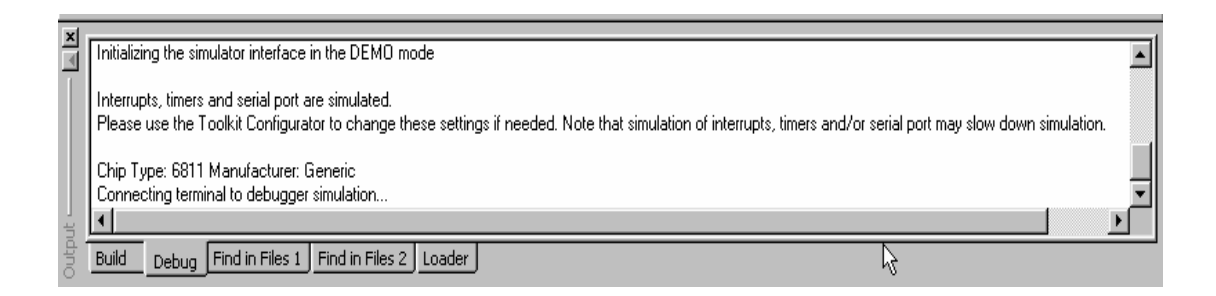

#### 4.3. Registers Window

Register window displays the contents of the registers of the processor being debugged.

| Registers — |       |          | - 🔺 🗡    |
|-------------|-------|----------|----------|
| Name        | Value | Extended |          |
| A           | 0C    |          |          |
| В           | 42    |          |          |
| D           | 0C42  |          |          |
| X           | 16    |          |          |
| Y           | 00    |          |          |
| SP          | 03FA  | 8042     |          |
| PC          | 8029  | 39       |          |
| CCR         | D4    | SX_I_Z   |          |
| TCNT        | 3866  |          |          |
| TMSK1       | 80    |          |          |
| TMSK2       | CO    |          |          |
| TFLG1       | 80    |          |          |
| TFLG2       | 00    |          |          |
| PACTL       | 00    |          |          |
| TOC1        | 3851  |          |          |
| TOC2        | 00    | N        |          |
| TOC3        | 42A3  | 1        |          |
| TOC4        | 00    | -        |          |
| TOC5        | 00    |          |          |
| BAUD        | 30    |          |          |
| SCCR1       | 00    |          |          |
| SCCR2       | 00    |          |          |
| SCSR        | CO    |          |          |
| SCDR        | 00    |          | <b>_</b> |

Register Window is updated as you single-step through your program. If your program is running continuously (for example, using the Go command), then the Register Window is updated when the simulated program stops due to a breakpoint or other cause.

You can edit register contents in this window by simply typing new values in the window cells.

#### 4.4. Memory Window

Memory window displays the contents of the memory of the target processor. Memory Window is updated as you single-step through your program. If your program is running continuously (for example, using the Go command), then the Memory Window is updated when the simulated program stops due to a breakpoint or other cause.

| Memory   |    |    |    |     |      |     |      |      |        | Ľ |
|----------|----|----|----|-----|------|-----|------|------|--------|---|
| Memory   |    |    | •  | Add | ess: | 0×0 | 0000 | 0000 |        |   |
| 0000000  | 00 | 00 | 48 | 30  | 00   | 00  | 00   | 00   | H0     |   |
| 00000008 | 00 | 00 | 00 | 00  | 00   | 00  | 00   | 00   |        |   |
| 00000010 | 01 | 60 | 00 | 00  | 00   | 12  | 00   | 00   | .`     |   |
| 00000018 | 00 | 00 | 00 | 00  | 53   | 00  | 00   | 00   | s      |   |
| 00000020 | 00 | 00 | 00 | 00  | 00   | 00  | 00   | 00   |        |   |
| 00000028 | 00 | 00 | 00 | 00  | 00   | 00  | 00   | 00   |        |   |
| 00000030 | 00 | 00 | 55 | 00  | 00   | 00  | 00   | 00   | U      |   |
| 00000038 | 00 | 00 | 00 | 00  | 00   | 00  | 00   | 00   |        |   |
| 00000040 | 00 | 00 | 00 | 00  | 00   | 00  | 00   | 00   |        |   |
| 00000048 | 00 | 00 | 00 | 33  | 00   | 00  | 00   | 00   | 3      |   |
| 00000050 | 00 | 00 | 00 | 00  | 00   | 00  | 00   | 00   |        |   |
| 00000058 | 00 | 00 | 00 | 00  | 00   | 00  | 00   | 00   |        |   |
| 00000060 | 00 | 00 | 00 | 00  | 00   | 00  | 00   | 00   |        |   |
| 00000068 | 00 | 00 | ЗF | FF  | 25   | 11  | 23   | 33   | ?.%.#3 |   |
| 00000070 | 00 | 00 | 00 | 00  | 00   | 00  | 00   | 00   |        |   |
| 00000078 | 00 | 00 | 00 | 00  | 00   | 00  | 00   | 00   |        |   |
| 00000080 | 00 | 00 | 00 | 00  | 00   | 00  | φ    | 00   |        |   |
| 00000088 | 00 | 00 | 00 | 00  | 00   | 00  | ¢    | 00   |        |   |
| 00000090 | 00 | OD | 33 | ЗD  | 00   | 00  | 00   | 00   | 3=     |   |
| 00000098 | 00 | 00 | 00 | 00  | 00   | 00  | 00   | 00   |        |   |
| 000000A0 | 00 | 00 | 00 | 00  | 00   | 00  | 00   | 00   |        |   |
| 000000A8 | 00 | 00 | 00 | 00  | 00   | 00  | 00   | 00   |        | - |

You can edit memory contents in this window by simply typing new values in the window cells.

#### 4.5. Variables Window

Variables window displays contents of the global and local variables during debugging.

| <u>×</u> | Name                                 | Values | Address | Memory Type |                                 |
|----------|--------------------------------------|--------|---------|-------------|---------------------------------|
|          | <ul> <li>Local Variables</li> </ul>  |        |         | N           | $\overline{\boldsymbol{\zeta}}$ |
|          | – Key                                | 0x80   | 0x3fe   | Memory 너국   |                                 |
|          | <ul> <li>Global Variables</li> </ul> |        |         |             |                                 |
|          | - Mode                               | 0x0    | 0x102   |             | $\leq$                          |
| SS L     |                                      |        |         |             |                                 |
| iable    |                                      |        |         |             |                                 |
| Var      | •                                    |        |         |             | $\sim$                          |
| Rea      | ady                                  |        |         |             |                                 |

You can edit variables in this window by simply typing new values in the window cells.

Right-click on a variable and click "Extend" to edit variable in binary mode.

Right-click in this window and click "Hexadecimal display" to view variable contents in decimal or hexadecimal format.

#### 4.6. Terminal Window

Terminal window is used for exchanging information with RS232 serial port of the simulated processor. Terminal window displays information that is sent to the serial port (for example, using C functions such as **printf**). Terminal window also accepts information from the keyboard and sends this information to the serial port of the simulated processor (for example, using C functions such as **getc** or **getch**).

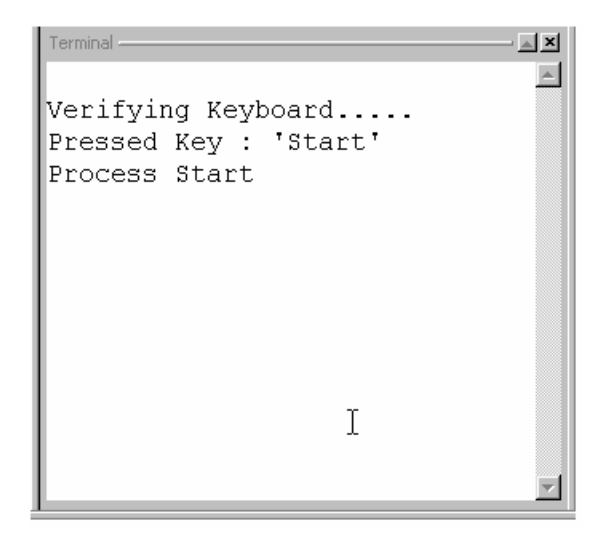

#### 5. Examples for use Smi6811 Simulator.

With these small examples you can quickly get acquainted with the Sim6811 simulator and ways to use it for the program execution tracing, timer system tracing and interrupts.

#### 5.1. Run Loader/Buffalo.

Sim6811 not only simulates your projects but executes everything as real MINI-MAX/11-A board. Because the real board has pre-programmed BUFFALO and LOADER programs the simulator downloads and executes both these programs too. You can start these pre-programmed programs using the RunBuff program.

#### 5.1.1. Step 1 – Open the project.

Open the project "RunBuff .prj" using "Open Project" command under "Project" menu.

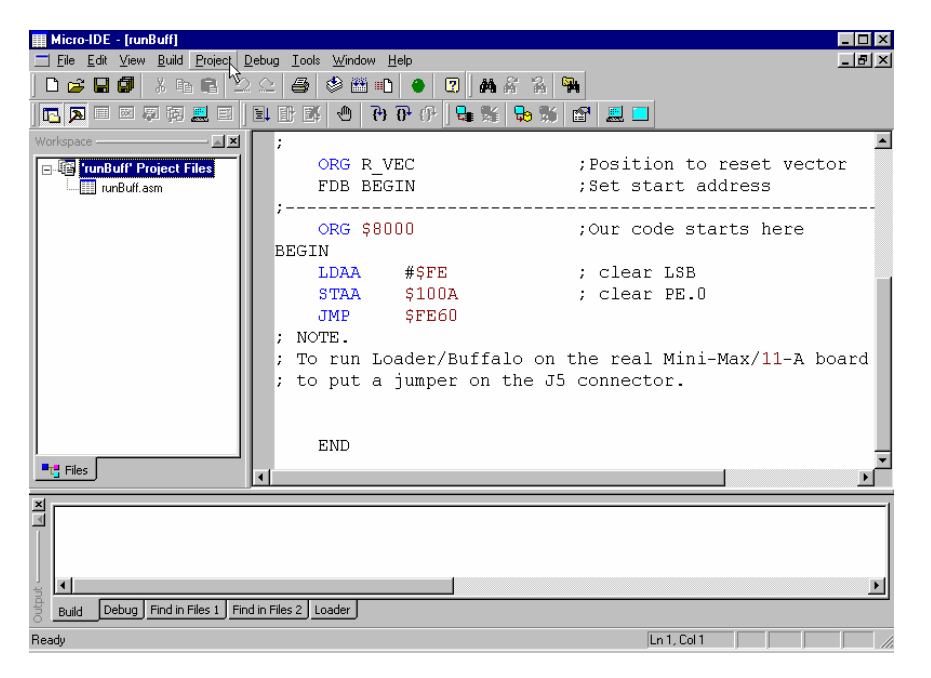

# 5.1.2. Step 2 – Build the project.

Press "Build All" icon button on toolbar of Micro-IDE and check Output\Build window.

| I Micro-IDE - [runBuff]                                      |                                                         |                                 |
|--------------------------------------------------------------|---------------------------------------------------------|---------------------------------|
| <u>File E</u> dit <u>V</u> iew <u>B</u> uild <u>P</u> roject | <u>D</u> ebug <u>T</u> ools <u>W</u> indow <u>H</u> elp | <u>_ 8 ×</u>                    |
| D 🚅 🖬 🕼 🐇 🖬 🛍 🖆                                              | 2 🗠 🎒 🕸 🎬 🗈 🕒 😰 🗛 🔏                                     | ¥ 🙀                             |
|                                                              | EL EL EK 🖱 Buidair († 1945 🕷 🗣                          | ) 🐩 🖆 💻 🗖                       |
| Workspace                                                    | ;                                                       | A                               |
| unBuff' Project Files                                        | ORG R_VEC                                               | ;Position to reset vector       |
| 🛄 runBuff.asm                                                | FDB BEGIN                                               | ;Set start address              |
|                                                              | ORG \$8000                                              | ;Our code starts here           |
|                                                              | BEGIN                                                   |                                 |
|                                                              | LDAA #\$FE                                              | ; clear LSB                     |
|                                                              | STAA \$100A                                             | ; clear PE.O                    |
|                                                              | JMP \$FE60                                              |                                 |
|                                                              | ; NOTE.                                                 |                                 |
|                                                              | ; To run Loader/Buffalo                                 | on the real Mini-Max/11-A board |
|                                                              | ; to put a jumper on th                                 | e J5 connector.                 |
|                                                              |                                                         |                                 |
|                                                              | END                                                     |                                 |
| ■t <sup>2</sup> : Files                                      |                                                         |                                 |
|                                                              |                                                         | <u> </u>                        |
| Assembling C:\bipom\devtools\Micr                            | pC\Examples\6811\BunBuffalo\runBuff.asm                 | 1                               |
| First pass Opt Second pass 0                                 | error(s).                                               |                                 |
|                                                              |                                                         |                                 |
|                                                              |                                                         | F                               |
| Build Debug Find in Files 1 Fi                               | nd in Files 2 Loader                                    |                                 |
|                                                              | <u></u>                                                 |                                 |
| Build all the files                                          |                                                         | Ln 1, Col 1                     |

# 5.2.3. Step 3 – Start simulator.

Open 'RunBuff.lst' file and trace step by step executing the program using "Open ..." command under "File" menu.

| Hicro-IDE - [Runbuff.lst]                   |                                                                         |                                                  |
|---------------------------------------------|-------------------------------------------------------------------------|--------------------------------------------------|
| <u>File Edit View Build Project De</u>      | bug <u>T</u> ools <u>W</u> indow <u>H</u> elp                           | _ <u>_</u>                                       |
| ] D 😅 🖬 🕼   🖇 🛍 😫 🖄                         | a 😂 🕸 🛍 🗈 🕒 🔽 🗛 🖧 🙀                                                     |                                                  |
|                                             | u 🗈 🗱 🖑 (4) (7) (7) (7) (7) (7) (7) (7) (7) (7) (7                      | ≞ □                                              |
| Workspace 🛋 🗙                               | 12 ;                                                                    | A                                                |
| - G 'runBuff' Pr                            | 13 ORG R_VEC                                                            | ;Position to reset vector                        |
| I runBuff.a⊧                                | 14 FDB BEGIN                                                            | ;Set start address                               |
|                                             | 15 ;                                                                    |                                                  |
|                                             | 16 ORG \$8000                                                           | ;Our code starts here                            |
|                                             | 17 BEGIN                                                                |                                                  |
|                                             | 18 LDAA #\$FE                                                           | ; clear LSB                                      |
|                                             | 19 STAA \$100A                                                          | ; clear PE.0                                     |
|                                             | 20 JMP \$FE60                                                           |                                                  |
|                                             | 21 ; NOTE.                                                              |                                                  |
|                                             | 22 ; To run Loader/Buffalo on t                                         | he real Mini-Max/11-A boa                        |
|                                             | 23 ; to remove a jumper from J5                                         | connector.                                       |
|                                             | 24                                                                      |                                                  |
|                                             | 25                                                                      | <b>*</b>                                         |
|                                             |                                                                         |                                                  |
| ×                                           |                                                                         |                                                  |
| Interrupts, timers and serial port are simu | ulated.                                                                 |                                                  |
| Please use the Toolkit Configurator to c    | hange these settings if needed. Note that simulation of interrupts, tim | ers and/or serial port may slow down simulation. |
| Chip Type: 6811 Manufacturer: Generic       |                                                                         |                                                  |
| Connecting terminal to debugger simula      | tion                                                                    | <b>_</b>                                         |
| ¥                                           |                                                                         |                                                  |
| Build Debug Find in Files 1 Find i          | n Files 2 Loader                                                        |                                                  |
| Ready                                       |                                                                         | Ln 1, Col 1                                      |

Start the simulating process by clicking "Step Into" command under "Debug" menu (or F11) a few times. Please note, simulator should step through some startup code (a few instructions of loader/buffalo) on the entry. Then, one of the lines will be colored green. Simulator is stopped at this line. It will be executed when you press one of the "Step Over", "Step Into", etc. buttons.

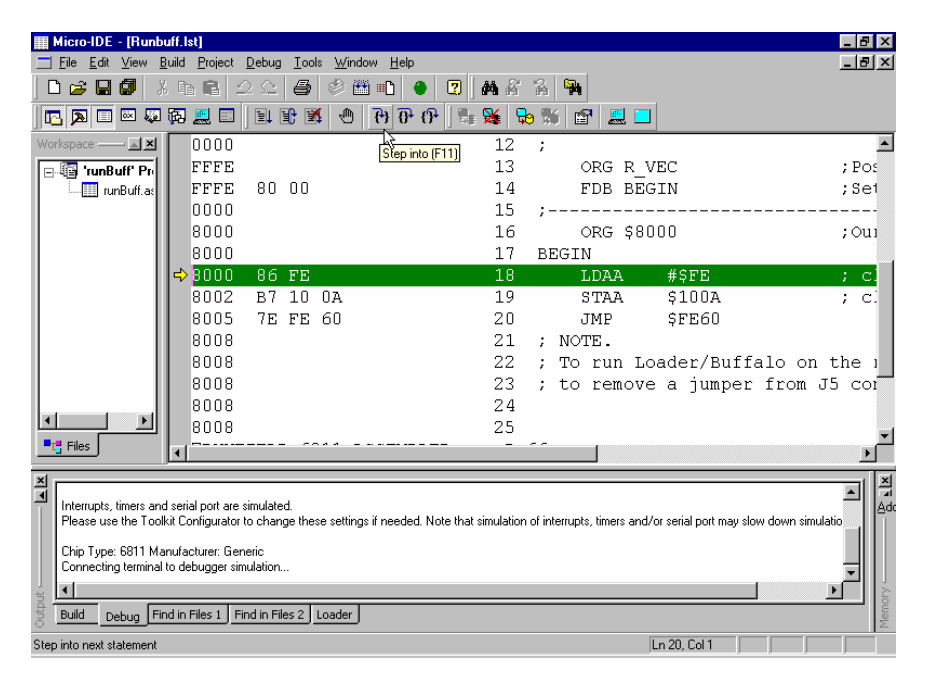

Open the Terminal window, using "Terminal" command under "View" menu.

| III Micro-IDE - [Runbuff.lst]                                                   |                                                                                |
|---------------------------------------------------------------------------------|--------------------------------------------------------------------------------|
| <u> </u>                                                                        |                                                                                |
| D 😅 🖬 🕼 X ha 🖻 🛆 🗠 🎒 👘 🔶 😨                                                      | 🗛 😤 🙀                                                                          |
| 00000                                                                           |                                                                                |
| Workspace — X ;                                                                 | Terminal                                                                       |
| GRG R_VEC                                                                       | A                                                                              |
| FDB BEGIN                                                                       |                                                                                |
| ,                                                                               |                                                                                |
| BEGIN                                                                           |                                                                                |
| DDJIII<br>→ LDAA #\$FE                                                          |                                                                                |
| STAA \$100A                                                                     |                                                                                |
| JMP \$FE60                                                                      |                                                                                |
| ; NOTE.                                                                         |                                                                                |
| ; To run Loader/Buffalo                                                         |                                                                                |
| ; to remove a jumper ir                                                         |                                                                                |
|                                                                                 |                                                                                |
| Files                                                                           | <u>×</u>                                                                       |
| ×                                                                               | × 1                                                                            |
| Interrupts, timers and serial port are simulated.                               |                                                                                |
| Please use the Toolkit Configurator to change these settings if needed. Note th | at simulation of interrupts, timers and/or serial port may slow down simulatio |
| Chip Type: 6811 Manufacturer: Generic                                           |                                                                                |
| Connecting terminal to debugger sinulation                                      | Ľ                                                                              |
| Build Dahua Find in Files 1 Find in Files 2 Loader                              |                                                                                |
|                                                                                 | 2                                                                              |
| Show or hide Terminal                                                           | Ln 20, Col 1                                                                   |

The first two lines after BEGIN (LDAA #\$FE and STAA \$100A) are used to clear PORTE.0. This corresponds putting a jumper on J5 (1-3) connector on real board. The next line (JMP \$FE60) gives control to Loader/Buffalo.

| III Micro-IDE - [Runbuff.lst]                                                                                                    | _ 8 ×         |
|----------------------------------------------------------------------------------------------------|---------------|
| <u> </u>                                                                                                    | <u> - 8 ×</u> |
| D 😅 🖬 🕼 🕺 🗠 🚔 🗇 🕮 ■D 🔶 😰   AA 🖓 🖓                                                                                                    |               |
|                                                                                                    |               |
| Workspace IN ORG \$8000                                                                                                    |               |
| EGIN BEGIN                                                                                                    | <b>A</b>      |
| IDAA #\$FE *MINI-MAX/11-A*                                                                                                    |               |
| STAA \$100A CHECKSUM [16EA] OK                                                                                                    |               |
| STEDU                                                                                                    |               |
| ; NOTE. BUFFALO 3.4 (ext) - Bit User Fast                                                                                                    |               |
| to remove a jumper fr                                                                                                    |               |
| , co remove a jamper if                                                                                                    |               |
|                                                                                                    |               |
| f                                                                                                    |               |
|                                                                                                    |               |
|                                                                                                    |               |
|                                                                                                    |               |
|                                                                                                    | 7             |
|                                                                                                    |               |
| Interrupts, timers and serial port are simulated.                                                                                                    |               |
| Please use the Toolkit Configurator to change these settings if needed. Note that simulation of interrupts, timers and/or serial port may slow down simulation | °-11          |
| Chip Type: 6811 Manufacturer: Generic                                                                                                    |               |
| Lonnecting terminal to debugger simulation                                                                                                    | ٦IJ           |
|                                                                                                    |               |
|                                                                                                    | Me            |
| Step into next statement In 22, Col 1                                                                                                    |               |

Now you can send any command to Buffalo. For example, you can write '?' (HELP) and confirm with <ENTER> button in Terminal Window.

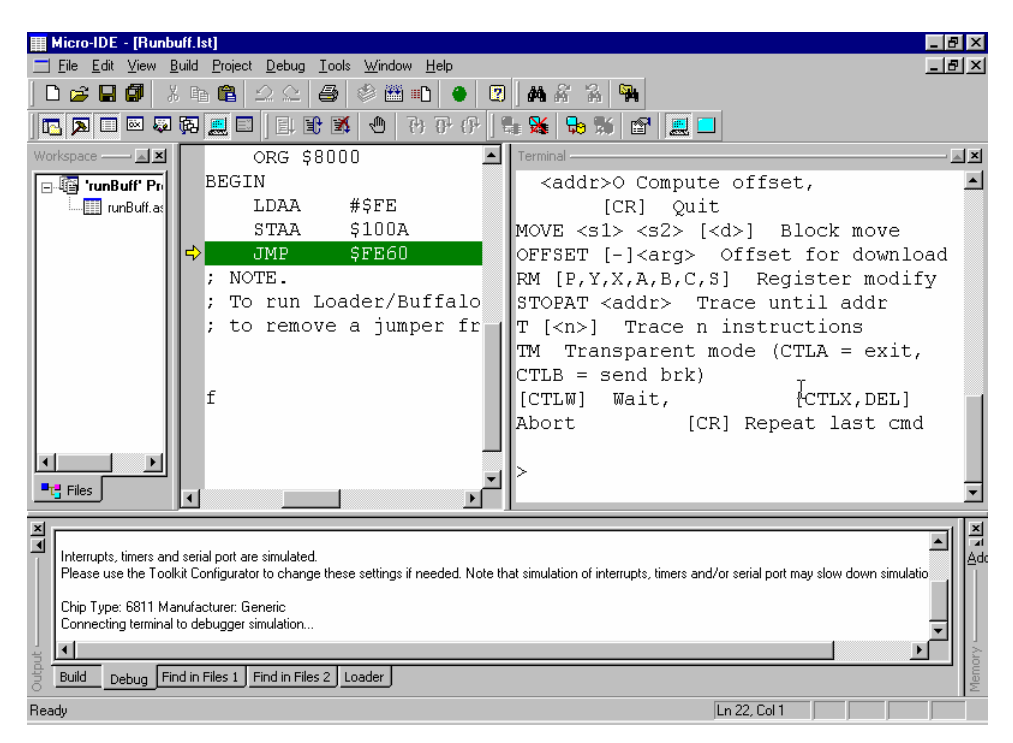

NOTE: Because Loader and Buffalo are not included in your project, you can't trace both them step-by-step executing.

# 5.2. Counter.

The example increments a variable in a loop. You will learn how to watch variable increment using Micro-IDE windows.

# 5.2.1. Step 1 – Open the project.

Open the project "Counter.prj", using "Open Project" command under "Project" menu.

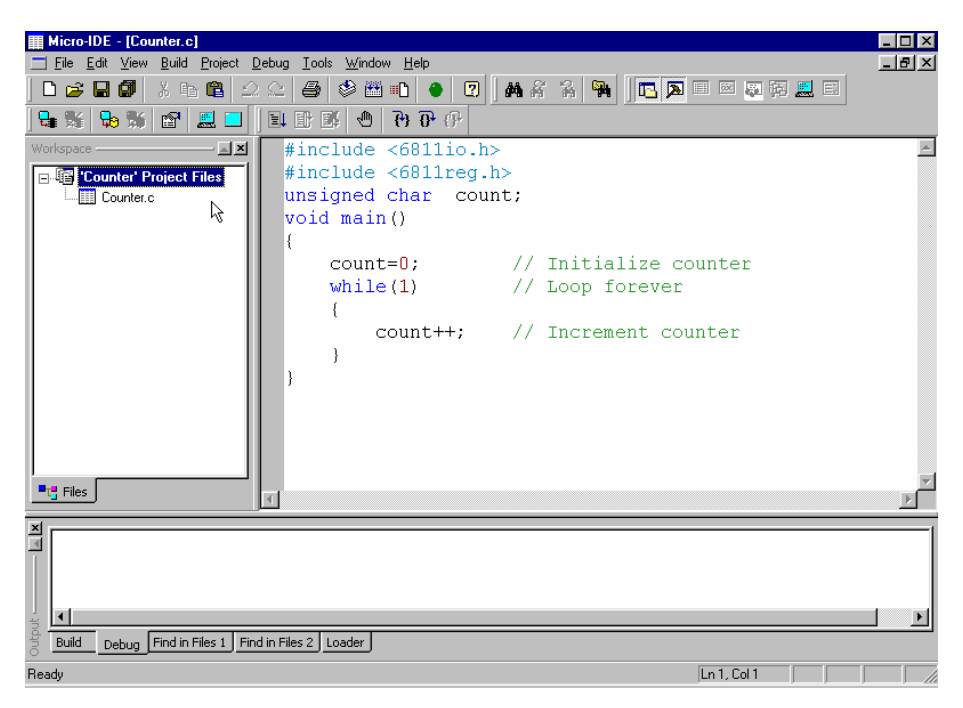

# 5.2.2. Step 2 – Build the project.

Press "Build All " icon button on toolbar of Micro-IDE and check Output\Build window.

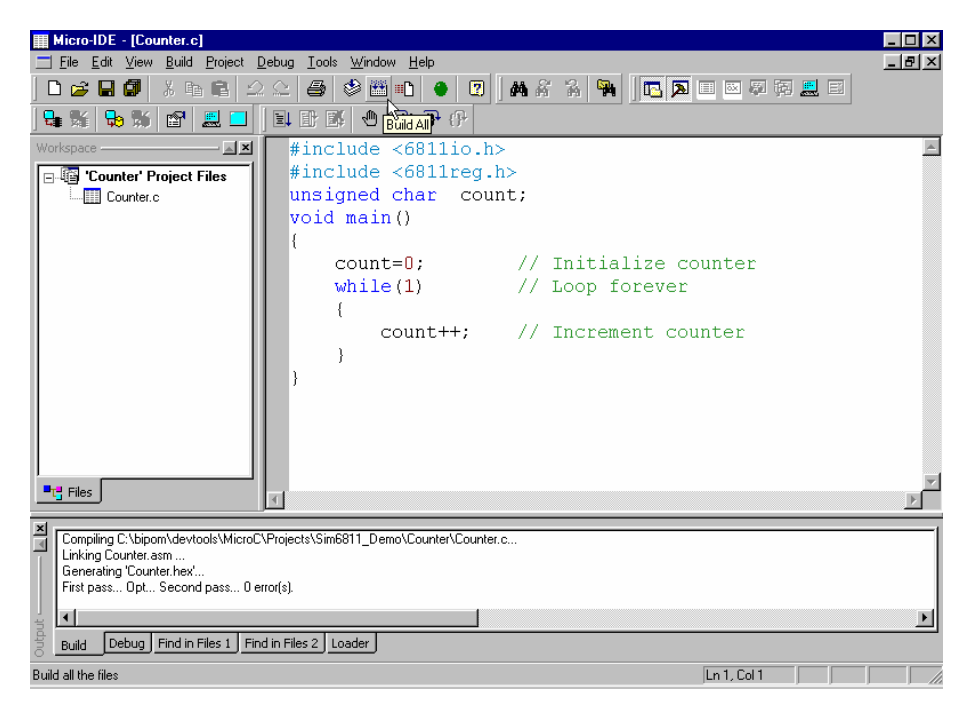

## 5.2.3. Step 3 – Start simulator.

Start the simulating process by clicking "Step Into" command under "Debug" menu (or F11). One of the lines will be colored green. This is the line the simulator stopped at. It will be executed when you press one of the "Step Over", "Step Into", etc. buttons.

#### 5.2.4. Step 4 – Watch variable.

Open Variables Window using "Variables" command in "View" menu. In Variables Window you will see one global variable "count". Run the program by clicking "Step Into" command (or F11) and you will see how "count" variable value is changed.

| Micro-IDE - [Counter.c]                  |                                              |              |
|------------------------------------------|----------------------------------------------|--------------|
| <u>File Edit View Build Project Debu</u> | ug <u>T</u> ools <u>W</u> indow <u>H</u> elp | _ <b>8</b> × |
| 🗅 😅 🖬 🕼   🗴 🖬 🛍   🕰 🛇                    | 2 🎒 🍪 🛍 🗈 🕘 🔽 🗛 🖧 锅 📙 🖪 🖂 🐺                  | R 🔜 🖂        |
| 🖫 🙀 😓 🕷 😭 🔜 🗖 📔                          | 1 🗄 🕱 🐵 (P) (P) (P)                          |              |
| <pre>#include &lt;6811io.h&gt;</pre>     |                                              | 4            |
| <pre>#include &lt;6811reg.h&gt;</pre>    | •                                            |              |
| unsigned char count                      | ;;                                           |              |
| void main()                              |                                              |              |
| {                                        |                                              |              |
| count=0;                                 | // Initialize counter                        |              |
| while(1)                                 | // Loop forever                              |              |
| {                                        |                                              |              |
| count++;                                 | // Increment counter                         |              |
| }                                        |                                              |              |
| }                                        |                                              |              |
|                                          |                                              |              |
|                                          |                                              |              |
|                                          |                                              | 7            |
|                                          |                                              |              |
| Name Values                              | Address Memory Type                          |              |
| Local Variables                          |                                              |              |
| Global Variables                         | 0.100                                        |              |
| Count 2                                  |                                              |              |
|                                          |                                              |              |
| able                                     |                                              |              |
| Aari                                     |                                              | •            |
| Ready                                    | Ln 9, Col 1                                  |              |

Please note that "Address" column contains "0x0102" value. It is the address of the variable in memory. On the next steps you will see that you can watch the variable in the memory window directly.

# 5.2.5. Step 5 – Change variable value.

You can change value of the variable editing value in Values column. You can also view and change bits of the variable value. Double-click on the variable row in the Variables Window or select "Extend" command from context menu. A popup window will appear:

| III Micro-IDE - [Counter.c]                                                                                                    | _ 🗆 × |
|----------------------------------------------------------------------------------------------------|-------|
| 🚍 <u>F</u> ile <u>E</u> dit <u>V</u> iew <u>B</u> uild <u>P</u> roject <u>D</u> ebug <u>T</u> ools <u>W</u> indow <u>H</u> elp | _ 티 × |
| D 😅 🖬 🕼   X 🖻 🖻   2 🗢 🎒 🏶 🕮 🗈   🔶 😰   M X X 🐂   E 🔊                                                                            |       |
| ] 💱 🏕 🗶 🖫 🔚 🔲 📄 🖼 🖓 🖓 🚱 🚱 🔂                                                                                                    |       |
| <pre>#include &lt;6811io.h&gt;</pre>                                                                                           | *     |
| <pre>#include &lt;6811reg.h&gt;</pre>                                                                                          |       |
| unsigned char count;                                                                                                    |       |
| void main()                                                                                                    |       |
|                                                                                                    |       |
| count=0; // Initialize counter                                                                                                 |       |
| while(1) // Loop forever                                                                                                    |       |
| {                                                                                                    |       |
| count++; // Increment counter                                                                                                  |       |
| }                                                                                                    |       |
| }                                                                                                    |       |
|                                                                                                    |       |
|                                                                                                    |       |
|                                                                                                    | _     |
| a                                                                                                    |       |
| Variable: count                                                                                                    |       |
| Name Values Add HEX:  2 DEC:  2 Cancel  00K                                                                                    |       |
| Local Variables                                                                                                    |       |
| Global Variables                                                                                                    |       |
| count 2 0x102                                                                                                    |       |
|                                                                                                    |       |
| ples                                                                                                    |       |
|                                                                                                    | F     |
| Readu                                                                                                    |       |

You can edit value in binary, HEX or DEC here.

# 5.2.6. Step 6 – Variable address in .LST file.

Open the listing file "Counter.Ist" using "Open ..." command under "File" menu.

| Open                   |                       | ? ×          |
|------------------------|-----------------------|--------------|
| Look jn: 🔂             | Counter 💽 🖻 💋         | -            |
| Counter.lst            |                       |              |
| File <u>n</u> ame:     | Counter               | <u>O</u> pen |
| Files of <u>t</u> ype: | Listing Files (*.lst) | Cancel       |

In the end of the listing file find 'SYMBOL TABLE :'. Here you can see address in RAM of the 'count' variable (for this example, 0102). It is the location Micro-C placed this variable to.

| I Micro-IDE | - [Counter.                | lst]                            |                                |              |           |           |             |           | _ 🗆 ×  |
|-------------|----------------------------|---------------------------------|--------------------------------|--------------|-----------|-----------|-------------|-----------|--------|
| <u> </u>    | <u>⊻</u> iew <u>B</u> uild | l <u>P</u> roject <u>D</u> ebug | g <u>T</u> ools <u>W</u> indow | <u>H</u> elp |           |           |             |           | _ 8 ×  |
| 🗅 🍰 日       | 🕼 🐰 🛙                      | 6 <b>6</b> 2 2                  | 🛛 🕹 🗳 🖽 🗉                      | 0 🔴 😨        | M & 7     | s 🐂  🖪 .  | 🔉 🗉 🖾 🧔     | FA 🔜 🖂    |        |
| 🙀 🛛         | 9 🕷 🖻                      |                                 | 🗈 🕱 🖉 🗄                        | ት ት ት        | 12        |           |             |           |        |
| 0102        |                            |                                 | 139                            | * and        | want all  | l variabl | es alloca   | ated in i | Intern |
| 0102        |                            |                                 | 140                            | ×            |           |           |             |           |        |
| 0102        |                            |                                 | 141                            | * OF         | G \$4000  | Ex        | ternal RA   | AM begins | here   |
| 0102        |                            |                                 | 142                            | *10432       |           |           |             |           |        |
| 0102        |                            |                                 | 143                            | count        | RMB 1     |           |             |           |        |
| 0103        |                            |                                 | 144                            | *            |           |           |             |           |        |
| 0103        |                            |                                 | 145                            | * DDS        | MICRO-C   | 6811 Run  | time lib:   | rary - Su | ıffix  |
| 0103        |                            |                                 | 146                            | ×            |           |           |             |           |        |
| 0103        |                            |                                 | 147                            | ?heap        | EQU *     | He        | ap memor    | y goes he | ere    |
| 0103        |                            |                                 | 148                            | * For        | stand-al  | lone ROM  | system, 1   | uncomment | t the  |
| FFFE        |                            |                                 | 149                            | OF           | G SFFFE   | Po        | sition to   | o reset v | vector |
| FFFE        | 80 00                      |                                 | 150                            | FL           | )B ?begin | n Se      | t start a   | address   |        |
| 0000        |                            |                                 | 151                            | *10432       |           |           |             |           |        |
| DUNF:       | IELD 68                    | 11 ASSEME                       | BLER: Coun                     | ter          |           |           |             |           | PAGE:  |
| SYMBO       | L TABLE                    | :                               |                                |              |           |           |             |           |        |
|             |                            | _                               |                                |              |           |           |             |           |        |
| ?AB1        | -802                       | 2 ?AB2                          | -802C                          | ?BEGIN       | 1 -8000   | ?EQ       | -802D       | ?EXIT1    | -801   |
| ?HEAP       | -010                       | 3 ?NE                           | -8035                          | ?PARM        | -00FE     | ?REGS     | -1000       | ?RETO     | -803   |
| ?RET1       | -803                       | A ?TEME                         | -0100                          | COUNT        | -0102     | EXIT      | -8013       | MAIN      | -801   |
| NARGS       | -803                       | 4                               |                                |              |           |           |             |           | _      |
| •           |                            |                                 |                                |              |           |           |             |           |        |
| Ready       |                            |                                 |                                |              |           |           | Ln 1, Col 1 |           |        |

Close the Listing File, using the <Close> button. You will see C-source view again.

# 5.2.7. Step 7 – Variable in the Memory Window

Open the Memory Window, using "Memory" command under "View" menu.

| III Micro-IDE - [Counter.c]                                                  | _ 🗆 ×    |
|------------------------------------------------------------------------------|----------|
| <u>File Edit View Build Project D</u> ebug Iools <u>Wi</u> ndow <u>H</u> elp | _ 🗉 🗵    |
| ] D 😅 🖬 🕼 🕹 😂 😂 😂 📾 🗈 🕒 🕼 🖓 🖓 🔚 📼 🖾 🖗 🛛 🖼 🖓                                  |          |
| 9 1 1 1 1 1 1 1 1 1 1 1 1 1 1 1 1 1 1 1                                      |          |
| #include <6811io.h>                                                          | <b></b>  |
| <pre>#include &lt;6811reg.h&gt;</pre>                                        |          |
| unsigned char count;                                                         |          |
| void main()                                                                  |          |
|                                                                              |          |
| count=0: // Initialize counter                                               |          |
| while (1) // Loop forever                                                    |          |
|                                                                              |          |
| Countil: // Ingroment counter                                                |          |
| Counter, // increment counter                                                |          |
|                                                                              |          |
| 3                                                                            |          |
|                                                                              | -        |
|                                                                              | Þ        |
|                                                                              |          |
| Memory Address UX0000000                                                     |          |
|                                                                              | <u> </u> |
|                                                                              |          |
|                                                                              |          |
| 00000020 00 00 00 00 00 00 00 00                                             |          |
| 0000028 00 00 00 00 00 00 00 00                                              |          |
|                                                                              |          |
|                                                                              |          |
|                                                                              | -        |
| Ready Ln 11. Col 2                                                           |          |
| · · · · · · · · · · · · · · · · · · ·                                        | ,,       |

In field "Address:" enter 0x00000100 value and press Enter. This will scroll Memory Window to address 0x0100.

| ×   | Memory Address: 0x00000100 |    |    |    |    |    |    |    |    |  |  |  |  |  |  |
|-----|----------------------------|----|----|----|----|----|----|----|----|--|--|--|--|--|--|
| T   | 000000F0                   | 00 | 00 | 00 | 00 | 00 | 00 | 00 | 00 |  |  |  |  |  |  |
|     | 00000058                   | 00 | 00 | 00 | 00 | 00 | 00 | 00 | 00 |  |  |  |  |  |  |
|     | 00000100                   | 00 | 00 | 06 | 00 | 00 | 00 | 00 | 00 |  |  |  |  |  |  |
|     | 00000108                   | 00 | 00 | 00 | 00 | 00 | 00 | 00 | 00 |  |  |  |  |  |  |
|     | 00000110                   | 00 | 00 | 00 | 00 | 00 | 00 | 00 | 00 |  |  |  |  |  |  |
|     | 00000118                   | 00 | 00 | 00 | 00 | 00 | 00 | 00 | 00 |  |  |  |  |  |  |
|     | 00000120                   | 00 | 00 | 00 | 00 | 00 | 00 | 00 | 00 |  |  |  |  |  |  |
| ÷.  | 00000128                   | 00 | 00 | 00 | 00 | 00 | 00 | 00 | 00 |  |  |  |  |  |  |
| Đ.  | 00000130                   | 00 | 00 | 00 | 00 | 00 | 00 | 00 | 00 |  |  |  |  |  |  |
| Me  |                            |    |    |    |    |    |    |    |    |  |  |  |  |  |  |
| Rea | ady                        |    |    |    |    |    |    |    |    |  |  |  |  |  |  |

Now you can see 0102 memory location which is address of the "counter" variable. Use F11 button to step through the program and you will see that value at 0102 address is changed.

| Micro-IDE - [Counter.c]                                             | - 🗆 ×    |
|---------------------------------------------------------------------|----------|
|                                                                     | _ 8 ×    |
| ] D 😅 🖬 🖉   X № €   2 C   😂 🕸 🛍 🕪 🕒 🔽 🛛 🗍 🗛 X X 👫 ] 🖪 🗖 🖾 🖓 👰 🗮 🗉 👘 |          |
| ) 🖫 疑 🤧 🕼 🔳 📕 🖽 🕙 🔁 🕀 🕀                                             |          |
| <pre>#include &lt;6811io.h&gt;</pre>                                | 4        |
| <pre>#include &lt;6811reg.h&gt;</pre>                               |          |
| unsigned char count;                                                |          |
| void main()                                                         |          |
|                                                                     |          |
| count=0; // Initialize counter                                      |          |
| while(1) // Loop forever                                            |          |
|                                                                     |          |
| count++; // Increment counter                                       |          |
|                                                                     |          |
|                                                                     |          |
|                                                                     |          |
|                                                                     | <b>V</b> |
| <u> </u>                                                            | ►        |
| Memory Address: 0x0000100                                           |          |
| 000000000 00 00 00 00 00 00 00 00                                   |          |
|                                                                     |          |
|                                                                     |          |
|                                                                     |          |
| 00000118 00 00 00 00 00 00 00 00                                    |          |
| 00000120 00 00 00 00 00 00 00 00                                    |          |
|                                                                     |          |
|                                                                     | -        |
|                                                                     |          |
| neauy [Lh 3, Col 1 ] ]                                              |          |

Also, you can change the 'count' variable value directly in memory. For this purpose, you can mark and enter new value (for example 45).

| ×    | Memory            |    |    | •  | <u>A</u> ddr | ess: | 0×0 |    |    |   |
|------|-------------------|----|----|----|--------------|------|-----|----|----|---|
| T    | 000000 <b>F</b> 0 | 00 | 00 | 00 | 00           | 00   | 00  | 00 | 00 |   |
|      | 000000 <b>F</b> 8 | 00 | 00 | 00 | 00           | 00   | 00  | 00 | 00 |   |
|      | 00000100          | 00 | 00 | 45 | 00           | 00   | 00  | 00 | 00 | E |
|      | 00000108          | 00 | 00 | 00 | 00           | 00   | 00  | 00 | 00 |   |
|      | 00000110          | 00 | 00 | 00 | 00           | 00   | 00  | 00 | 00 |   |
|      | 00000118          | 00 | 00 | 00 | 00           | 00   | 00  | 00 | 00 |   |
|      | 00000120          | 00 | 00 | 00 | 00           | 00   | 00  | 00 | 00 |   |
| 2    | 00000128          | 00 | 00 | 00 | 00           | 00   | 00  | 00 | 00 |   |
| loui | 00000130          | 00 | 00 | 00 | 00           | 00   | 00  | 00 | 00 |   |
| Ξ    |                   |    |    |    |              |      |     |    |    |   |
| Rea  | ady               |    |    |    |              |      |     |    |    |   |

Of course, you can continue program executing, after changing the variable value in memory, use the F11 button.

| ×   | Memory            |    |    | •  | Add | ess: | 0×0 | 0000 | 0100 |   |
|-----|-------------------|----|----|----|-----|------|-----|------|------|---|
| T   | 000000 <b>F</b> 0 | 00 | 00 | 00 | 00  | 00   | 00  | 00   | 00   |   |
|     | 00000058          | 00 | 00 | 00 | 00  | 00   | 00  | 00   | 00   |   |
|     | 00000100          | 00 | 00 | 46 | 00  | 00   | 00  | 00   | 00   | F |
|     | 00000108          | 00 | 00 | 00 | 00  | 00   | 00  | 00   | 00   |   |
|     | 00000110          | 00 | 00 | 00 | 00  | 00   | 00  | 00   | 00   |   |
|     | 00000118          | 00 | 00 | 00 | 00  | 00   | 00  | 00   | 00   |   |
|     | 00000120          | 00 | 00 | 00 | 00  | 00   | 00  | 00   | 00   |   |
| ž.  | 00000128          | 00 | 00 | 00 | 00  | 00   | 00  | 00   | 00   |   |
| Ū   | 00000130          | 00 | 00 | 00 | 00  | 00   | 00  | 00   | 00   |   |
| Ξe  |                   |    |    |    |     |      |     |      |      |   |
| Rea | ady               |    |    |    |     |      |     |      |      |   |

# 5.2.8. Step 8 – Disassembly.

In this step we'll trace how CPU changes the variable value using the registers. First, you have to open disassembly window by clicking "Disassembly" command under "View" menu.

In this window, you can see and trace the program in the assembly and code view. After that, you have to open registers window, using "Registers" command under "View" menu.

| _ Ele Edi View Build Project Debug Iools Window Help<br>□ 22 日 27 日 2 2 2 2 2 2 2 2 2 2 2 2 2 2 2 |
|---------------------------------------------------------------------------------------------------|
| ▋▋▆▋▋▕▖▆▋∠∠ॖॖॖॖॖॖॖॎऄॖॕॿ▋●▋】ॖॖॖॖॖॖॖॖॖॖॖॖॖॖॖॖॖॖॖॖॖॖॖॖॖॖॖॖॖॖॖॖॖॖॖ                                    |
|                                                                                                   |
| ] 21 22 22 20 20 20 20 20 20 20 20 20 20 20                                                       |
| 801F F7 01 02 57 STAB count                                                                       |
| 8022 58 *7: while(1) Name Value Extend                                                            |
| DDUNFIELD 6811 ASSEMBLER: Counter                                                                 |
|                                                                                                   |
| 8022 59 ?AB1 EQU *                                                                                |
| 8022 60 *8: {                                                                                     |
| 8022 61 *9: count++; PC 8022 F6                                                                   |
| ➡ 8022 F6 01 02 62 LDAB count CCR 00 SXL.                                                         |
| 8025 5C 63 INCB                                                                                   |
| 8026 F7 01 02 64 STAB count TMSK2 00                                                              |
| 8029 65 *10: }                                                                                    |
| 8029 7E 80 22 66 JMP 7AB1 PACTL 00                                                                |
|                                                                                                   |
|                                                                                                   |
| Memory Address: 0x0000100                                                                         |
| 000000F0 00 00 00 00 00 00 00 00                                                                  |
| 000000F8 00 00 00 00 00 00 00                                                                     |
|                                                                                                   |
|                                                                                                   |
| 00000118 00 00 00 00 00 00 00 00                                                                  |
| 00000120 00 00 00 00 00 00 00 00                                                                  |
|                                                                                                   |
|                                                                                                   |
| Readu In SE Col 1                                                                                 |

In disassembly view you can see how CPU loads the accumulator 'B' from 'count' ("LDAB count" instruction), increments the accumulator 'B' ("INCB" instruction) and stores the accumulator 'B' in 'count' ("STAB count" instruction). You can step through these instructions using F11 button.

In Registers Window you also can change the accumulator 'B' value (for example, to 72). To do it you have to click on the Value column, enter new value, and press 'ENTER' button.

(NOTE: you have to change accumulator 'B' value after "INCB" instruction and before "STAB count" instruction.)

| Micro-IDE - [Counter.Ist]                            |                    |
|------------------------------------------------------|--------------------|
| Eile Edit ⊻iew Build Project Debug Iools Window Help | _ 뭔 ×              |
| 🗅 🚅 🖬 🕼 🕴 🗠 🗠 🎒 🦃 🛍 📭 🕒 😨 🛛 🗛 🖓 🙀 🖪 🗖 🗖              | I 🐺 🔂 🔜 🖂          |
| 9 9 9 9 🖉 📃 🔲 🖹 🐨 🗶 9 9 9 9                          |                    |
| 801F F7 01 02 57 STAB count                          | Registers          |
| 8022 58 *7: while(1)                                 | Name Value Extend. |
| DDUNFIELD 6811 ASSEMBLER: Counter                    | B 72               |
|                                                      | D 0C72             |
| 8022 59 ?AB1 EQU *                                   |                    |
| 8022 60 *8: {                                        | SP 03FD 8013       |
| 8022 61 *9: count++;                                 | PC 8026 F7         |
| 8022 F6 01 02 62 LDAB count                          | TCNT 011F          |
| 8025 5C 63 INCB                                      | TMSK1 00           |
| ₽8026 F7 01 02 64 STAB count                         | TFLG1 00           |
| 8029 65 *10: }                                       | TFLG2 00           |
| 8029 7E 80 22 66 JMP ?AB1                            | TOC1 FFFF          |
|                                                      |                    |
|                                                      |                    |
|                                                      |                    |
|                                                      | <u> </u>           |
| 00000100 00 00 46 00 00 00 00 00                     |                    |
| 00000108 00 00 00 00 00 00 00                        |                    |
| 00000110 00 00 00 00 00 00 00                        |                    |
| 00000118 00 00 00 00 00 00 00                        |                    |
|                                                      |                    |
|                                                      |                    |
|                                                      | -                  |
| Ready In 68                                          | ,Col 1             |

If you want to see accumulator 'B' (or other register) contents in binary mode, you can click the right mouse button, after positioning the cursor over the accumulator (or other register) name (for example, 'B').

| Hicro-IDE - [Counter.lst]                                         | <u> </u>           |
|-------------------------------------------------------------------|--------------------|
| 📰 Eile Edit View Build Project Debug Tools Window Help            | _ & ×              |
| D 😅 🖬 🕼   3 🖻 🖻 🛆 🗠 🎒 🧇 🕮 🗈   🜒 🛛 🗛 🕉 🗞 🙀   🖪 🗖 📼                 | 幕 🎘 🔜              |
| 1 💱 😼 📷 🔜 🔲 🖹 🖹 🖉 🖑 🔁 🖓 🖓                                         |                    |
| 801F F7 01 02 57 S7 Register: B                                   | Registers 🛋 🗙      |
| 8022 58 *7. HEX: 72 DEC: 114 Cancel [0K]                          | Name Value Extend. |
| DDUNETELD 6811 ASSEMBLED: Counter 1514131211109 8 7 6 5 4 3 2 1 0 | A OC               |
| Ocoococolilicolo                                                  | B 72               |
| 50 and may 4                                                      | D k\$ 0C72         |
| 8UZZ 59 ?ABI EQU *                                                | Ŷ 00               |
| 8022 60 *8: {                                                     | SP 03FD 8013       |
| 8022 61 *9: count++;                                              | PC 8026 F7         |
| 8022 F6 01 02 62 LDAB count                                       | CCR DO SX_I        |
| 8025 5C 63 INCB                                                   | TMSK1 00           |
| ➡8026 F7 01 02 64 STAB count                                      | TMSK2 00           |
| 8020 65 ±10 1                                                     | TFLG1 00           |
| 0029 00 00 00 00 00 00 00 00 00 00 00 00 00                       | PACTI 00           |
| 8029 /E 80 22 00 JMP /ABI                                         | TOC1 FFFF          |
|                                                                   |                    |
| Memory Address: 0x0000100                                         |                    |
| 000000F0 00 00 00 00 00 00 00                                     |                    |
| 000000F8 00 00 00 00 00 00 00                                     | =                  |
| 00000100 00 00 46 00 00 00 00F                                    |                    |
|                                                                   |                    |
|                                                                   |                    |
|                                                                   |                    |
| > 00000128 00 00 00 00 00 00 00                                   |                    |
| 2 00000130 00 00 00 00 00 00 00 00                                | _                  |
| Me                                                                | <u> </u>           |
| Ready In 68, 0                                                    | Col 1              |

A popup window appears. In this window you can change the register value in binary, decimal or hex format. After you enter needed value you can confirm by clicking 'OK' button or cancel the changes with 'Cancel' button.

# 5.2.9. Step 9 – Using Buffalo and Loader.

You can break executing your program and start Buffalo and Loader at any time. For this purpose you can open the Terminal window using "Terminal" command under "View" menu.

| Micro-IDE - [Counter.lst]           |                                  | _ 8 ×        |
|-------------------------------------|----------------------------------|--------------|
| <u> </u>                            | ools <u>W</u> indow <u>H</u> elp | _ <u>-</u>   |
| D 🚅 🖬 🕼   🕺 🖻 🛍 🗠 🗠   4             | 🗿 🗇 🛅 💼 🕒 😨 🗛 😤 🖓                |              |
| 1 1 1 1 1 1 1 1                     | 📓 🕙 P P P 💱 🕵 😹 📰 🔳              |              |
| 8022                                | 60 *8: { Registers               | ×            |
| 8022                                | 61 *9: count++; Name Va          | lue Exten. 🔺 |
| ⇒ 8022 F6 01 02                     | 62 LDAB count A 00               |              |
| 8025 5C                             | 63 INCB                          | 03           |
| 8026 F7 01 02                       | 64 STAB count X 10               | 0A           |
| 8029                                | 65 *10: }                        | FD 8013      |
| 8029 7E 80 22                       | 66 JMP ?AB1 PC 80                | 22 F6        |
| 8020                                | 67 2AB2 EOU *                    |              |
|                                     |                                  |              |
| Memory Address: 0x00000100          |                                  |              |
| 000000F0 00 00 00 00 00 00 00 00    |                                  | <b>_</b>     |
|                                     |                                  |              |
| 00000108 00 00 00 00 00 00 00 00 00 |                                  |              |
| 00000110 00 00 00 00 00 00 00 00    |                                  |              |
|                                     |                                  | -            |
| ¥ )                                 |                                  |              |
| 치                                   |                                  |              |
|                                     |                                  |              |
| leminal                             |                                  | <u>×</u>     |
| Show or hide Terminal               | Ln 66, Col 1                     |              |

After that you must set PORTE=0xFE and PC=0xFE60 using the Register Window and start the program using <GO> button (F5).

| Micro-IDE - [Counter.lst]                                                                                                    |                      | _ 8 ×      |
|----------------------------------------------------------------------------------------------------|----------------------|------------|
| ☐ <u>File</u> <u>E</u> dit <u>V</u> iew <u>B</u> uild <u>P</u> roject <u>D</u> ebug <u>I</u> ools <u>W</u> indow <u>H</u> elp |                      | - 8 ×      |
| ] D 😅 🖬 🕼 🖄 🗠 🛍 😂 🥔 🕮 🛍 🕘 😨 ] 🛤 🖓 🐐                                                                                           |                      |            |
|                                                                                                    |                      |            |
| 8022 60 *8: {                                                                                                    | Registers            | ×          |
| 8022 61 *9: count++;                                                                                                    | Name Value           | Exten. 🔺   |
| 8022 F6 01 02 62 LDAB count                                                                                                   | X 100A               | + <b>_</b> |
| 8025 5C 63 INCB                                                                                                    | SP 03FD              | 8013       |
| ➡8026 F7 01 02 64 STAB count                                                                                                  | PC FE60              | CE<br>SX I |
| 8029 65 *10: }                                                                                                    | TCNT C7              | 04 (2)2    |
| 8029 7E 80 22 66 JMP ?AB1                                                                                                    | TMSK1 00<br>TMSK2 00 |            |
|                                                                                                    | •                    | ╧          |
|                                                                                                    |                      |            |
|                                                                                                    |                      |            |
|                                                                                                    |                      | <u> </u>   |
| 00000100 00 046 00 00 00 00 0F                                                                                                |                      |            |
|                                                                                                    |                      |            |
|                                                                                                    |                      |            |
| 00000120 00 00 00 00 00 00 00                                                                                                 |                      | -          |
|                                                                                                    |                      | _          |
| ☆*MINI-MAX/11-A*                                                                                                    |                      |            |
| CHECKSUM [16EA] OK                                                                                                    |                      |            |
|                                                                                                    |                      |            |
| BUFFALO 3.4 (ext) - Bit User Fast Friendly Aid to Logical Opera                                                               | ation                |            |
|                                                                                                    |                      |            |
|                                                                                                    |                      |            |
| Starts or continues the program In 70, Col 42                                                                                 |                      |            |

Now, for example, you can see memory area in Terminal Window using the Buffalo command: MD 100 120.

| Micro-I  | DE - [C           | ount       | er. Ist              | 1           |               |        |              | S. P. 1                 |              |                |              |          |                |             |            |        |      |            |               |               |            |
|----------|-------------------|------------|----------------------|-------------|---------------|--------|--------------|-------------------------|--------------|----------------|--------------|----------|----------------|-------------|------------|--------|------|------------|---------------|---------------|------------|
|          | dit ⊻ie<br>⊡ 4571 | ₩ <u>B</u> | uild                 | Projec<br>m | t <u>D</u> el | $\sim$ | _00ls<br>/== | _ <u>W</u> ind<br>⊲⊳ aa | iow <u>I</u> | <u>t</u> elp   | . L G        |          | a .24          | -0          | 67         |        |      |            |               |               | _8×        |
|          |                   | ð          |                      |             |               |        | ≥            |                         |              |                |              |          | 98 89<br>V   C | 89          | <b>199</b> |        | _    |            |               |               |            |
| ] 🗠 🎮    |                   | العهد      | \$ <del>\$</del> 8 , |             |               | ļ      | 30           | 0                       | {*}          | { <b>}</b> * { | (}* []       | <b>1</b> |                | <b>8</b> 9. |            | r    🔜 |      |            |               |               |            |
| 8022     |                   |            |                      |             |               |        |              | 1                       | 50           | *8             | :            |          | {              |             |            |        |      | <b></b>    | Registers     |               |            |
| 8022     |                   |            |                      | _           |               |        |              |                         | 51           | *9             | :            |          |                | COI         | unt        | ++;    |      |            | Name          | Value<br>100A | Exten.     |
| 8022     | Fo                | U.         | 1 U:                 | 2           |               |        |              |                         | 52           | L              | DAB          | CO       | unt            |             |            |        |      | _          | Ŷ             | 00            |            |
| 8025     | 50                | 0.         | 1 0.                 | ~           |               |        |              | 1                       | 53<br>54     | 1              | NCB          | ~~~      | +              |             |            |        |      |            | SP            | 03FD          | 8013<br>CE |
| 8029     | - E /             | υ.         | L U.                 | 2           |               |        |              |                         | 55<br>55     | *1             | TAD<br>N•    | 00       | unc<br>i       |             |            |        |      |            | CCR           | DO            | SX_I_      |
| 8029     | 7 ह               | 80         | 1 2                  | 2           |               |        |              |                         | 56<br>56     | т.<br>П        | O.<br>MP     | 2 A B    | ,<br>1         |             |            |        |      |            | TCNT<br>TMSK1 | C7            |            |
| 8020     |                   |            |                      | _           |               |        |              | 1                       | 57           | 7A             | в2           | EOU      | *              |             |            |        |      | -1         | TMSK2         | 00            | -          |
| •        |                   |            |                      |             |               |        |              |                         |              |                |              | - 2 -    |                |             |            |        |      |            |               |               |            |
| ≚ Memor  |                   | _          | ▼ Ar                 | Idress:     | n×nnr         | 100100 | )            |                         |              |                |              |          |                |             |            |        |      |            |               |               |            |
|          | 00.00             | 00         | 46.0                 | 0 00        | 00.0          | 0 00   | F            |                         |              |                |              |          |                |             |            |        |      |            |               |               |            |
| 000001   | .08 00            | 00         | 00 0                 | 0 00        | 00 0          | 0 00   |              |                         |              |                |              |          |                |             |            |        |      |            |               |               | =          |
| 000001   | 10 00             | 00         | 00 0                 | 0 00        | 00 0          | 0 00   | ••••         |                         |              |                |              |          |                |             |            |        |      |            |               |               |            |
| P 000001 | .18 00            | 00         | 00 0                 | 0 00        | 00 0          | 0 00   |              | • • • • •               |              |                |              |          |                |             |            |        |      |            |               |               | -          |
| × BUEE   | ALO.              | 2 /        | 1 14                 | -v+)        | -             | Bit    | • 11e        | or                      | Fac          | 2 + 1          | <b>F</b> ri, | and      | 1.77           | vid         | to         | Log    | cel  | Oner       | etion         |               | <b>_</b>   |
| ≥MD      | 100               | 120        | = (\<br>             | SAU,        |               | DI     | . 0.         | )CL                     | rua          |                |              | sna.     | LY             | .ra         | 0          | шоg.   | LCUI | oper       | acton         |               |            |
|          | 200               |            | -                    |             |               |        |              |                         |              |                |              |          |                |             |            |        |      |            |               |               |            |
| 0100     | 00                | 00         | 46                   | 00          | 00            | 00     | 00           | 00                      | 00           | 00             | 00           | 00       | 00             | 00          | 00         | 00     | F    |            |               |               |            |
| 0110     | 00                | 00         | 00                   | 00          | 00            | 00     | 00           | 00                      | 00           | 00             | 00           | 00       | 00             | 00          | 00         | 00     |      |            |               |               |            |
| 0120     | 00                | 00         | 00                   | 00          | 00            | 00     | 00           | 00                      | 00           | 00             | 00           | 00       | 00             | 00          | 00         | 00     |      |            |               |               |            |
| min >    |                   |            |                      |             |               |        |              |                         |              |                |              |          |                |             |            |        |      |            |               |               |            |
| Ter      |                   |            |                      |             |               |        |              |                         |              |                |              |          |                |             |            |        |      |            |               |               | -          |
| Ready    |                   |            |                      |             |               |        |              |                         |              |                |              |          |                |             |            |        | Ln 7 | '0, Col 42 |               |               |            |

Of course, you can go back to your program at any time, but you must break non-stop executing the Buffalo monitor program using "Break" command under "Debug" menu.

Then, you can start your program again from every address but please have in mind the accumulator, registers, Program Counter, and Stack Pointer are random. The correct way is to run your program from address \$8000 or manually set up all registers to correct values.

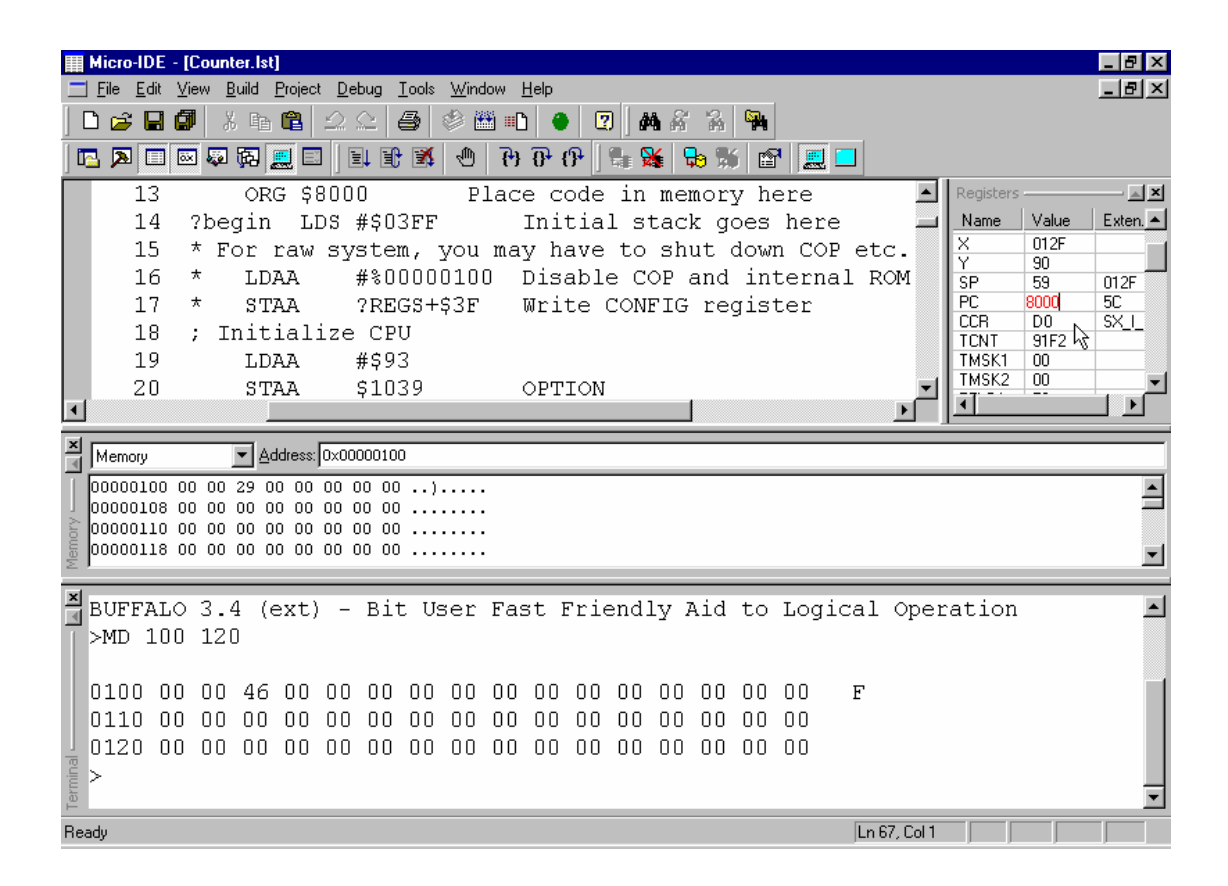

#### 5.3. Timer.

This example demonstrates simulation of timers and interrupts.

First, this program prepares RAM vectors for interrupts (if you are using Buffalo) and synchronizes the TCNT value using the Timer Overflow interrupt (to provide equally executing on real board and simulator). Then, it sets up timer output compare 1 (TOC1) and timer output compare 2 (TOC2) to generate regular interrupts. When interrupt occurs the corresponding interrupt service routine (ISR) sends 'TOCx' string to the serial port. When program waits for interrupts it sends char '.' to the serial port.

NOTE: When you begin executing this example, make sure that the file 6811int.h contains the following line (Fig.2). Use "Open" command under "File" menu (Fig.1) to view the file.

| Open                                                      |                                                                                           |                                                                                            | ? X                                                                             |
|-----------------------------------------------------------|-------------------------------------------------------------------------------------------|--------------------------------------------------------------------------------------------|---------------------------------------------------------------------------------|
| Look jn: 🚺                                                | MicroC                                                                                    | - 🗈 💆                                                                                      | 📸 🔳                                                                             |
| BipomLib<br>Docs11<br>Docs51<br>Examples<br>Help<br>Lib11 | Lib51<br>Mon51<br>Projects<br><b>10</b> 6811 int. h<br>6811 io. h<br><b>1</b> 6811 reg. h | h) 8051adc.h<br>h) 8051bit.h<br>h) 8051int.h<br>h) 8051io.h<br>h) 8051reg.h<br>h) Assert.h | h buffalo.h<br>h Ctype.h<br>h Debug.h<br>h Limits.h<br>h Setjmp.h<br>h Stdarg.h |
| •                                                         |                                                                                           |                                                                                            | F                                                                               |
| File <u>n</u> ame:                                        | 6811int                                                                                   |                                                                                            | <u>O</u> pen                                                                    |
| Files of <u>type</u> :                                    | C Files (*.c,*.h)                                                                         | •                                                                                          | Cancel                                                                          |
| Fig.1                                                     |                                                                                           |                                                                                            |                                                                                 |

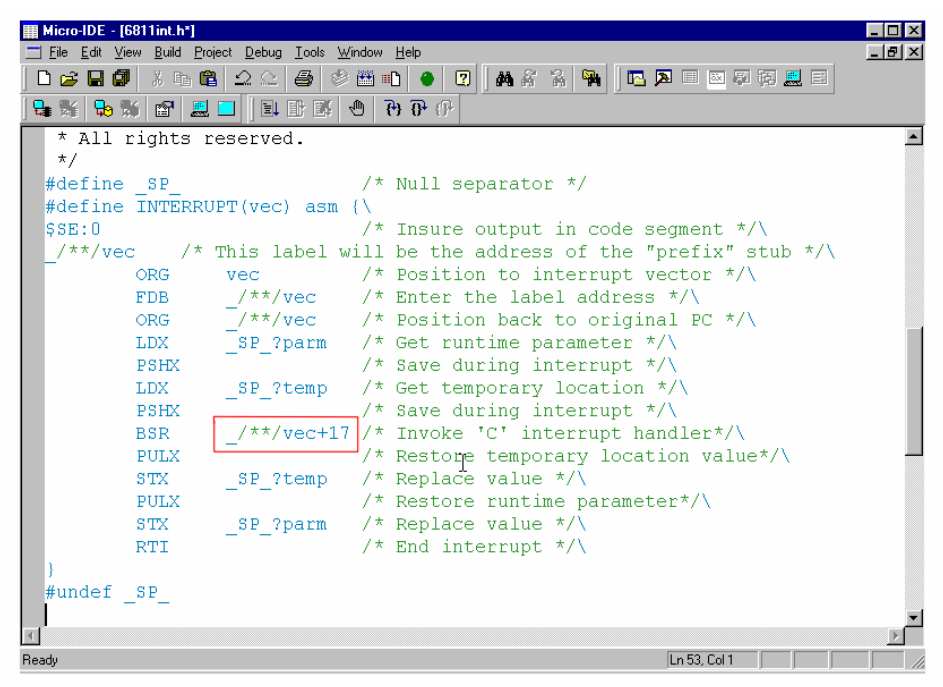

Fig.2

# 5.3.1. Step 1 – Open the project.

Open the project "Tim11.prj" using "Open Project" command under "Project" menu.

| III Micro-IDE - [Tim11.c]                                                                                                    |                                                                                                    |
|----------------------------------------------------------------------------------------------------|----------------------------------------------------------------------------------------------------|
| <u>File Edit View Build Project Debug Tools Window</u>                                                                                                    |                                                                                                    |
| D 😅 🖬 🕼   X 🖻 🖻   🖄 🗠   😂 🍩 🎬 🛚                                                                                                    | D 🗢 🛛 🦛 🕉 🖌 🐂                                                                                        |
| <b>5 ()</b> 14 () 14 () 17 () 17 () | ) 🗗 (F) 📴 🐝 😓 🐝 🖆 💻 🗖                                                                                |
| Workspace X<br>Tim11: Project Files printf ("<br>TFLG2=0x<br>TMSK2=0x                                                                                                    | <pre>NnSynchronize TCNT\n"); 80; // clear TOF flag 80; // Enable interrupt from Timer overflow</pre> |
| asm<br>{<br>CLI<br>}                                                                                                    | // global enable maskable interrupts                                                                 |
| while (1<br>{<br>printf<br>}                                                                                                    | ) // waiting timer interrupts (".");                                                                 |
| Files                                                                                                    |                                                                                                    |
| Build Debug Find in Files 1 Find in Files 2 Loader                                                                                                    |                                                                                                    |
| Ready                                                                                                    | Ln 1, Col 1                                                                                          |

# 5.3.2. Step 2 – Build the project.

Click "Build All" icon button on the toolbar of Micro-IDE and make sure there are no errors reported in Output\Build window.

| Micro-IDE - (Tim11.c)                                                                                                    |
|----------------------------------------------------------------------------------------------------|
| Eile Edit View Build Project Debug Iools Window Help                                                                                                    |
| 🗅 📂 🖬 🕼 🤽 🕾 😂 🥸 🌉 🗈 🕢 😰 🛤 新 🏠 👒                                                                                                    |
|                                                                                                    |
| /orkspace I M printf("\nSynchronize TCNT\n");                                                                                                    |
| TFLG2=0x80; // clear TOF flag<br>TMSK2=0x80; // Enable interrupt from Timer overflow                                                                                                    |
| asm { CLI // global enable maskable interrupts }                                                                                                    |
| <pre>while (1) { // waiting timer interrupts printf("."); }</pre>                                                                                                    |
|                                                                                                    |
| Compiling C:\bipom\devtools\MicroC\Examples\6811\Timer\Tim11.c<br>Linking Tim11.asm<br>Generating 'Tim11.hex'<br>First pass Opt Second pass 0 error(s).<br>Build Debug Find in Files 1 Find in Files 2 Loader |
| ild all the files                                                                                                    |

# 5.3.3. Step 3 – Start simulator.

Start the simulation using the F11 button.

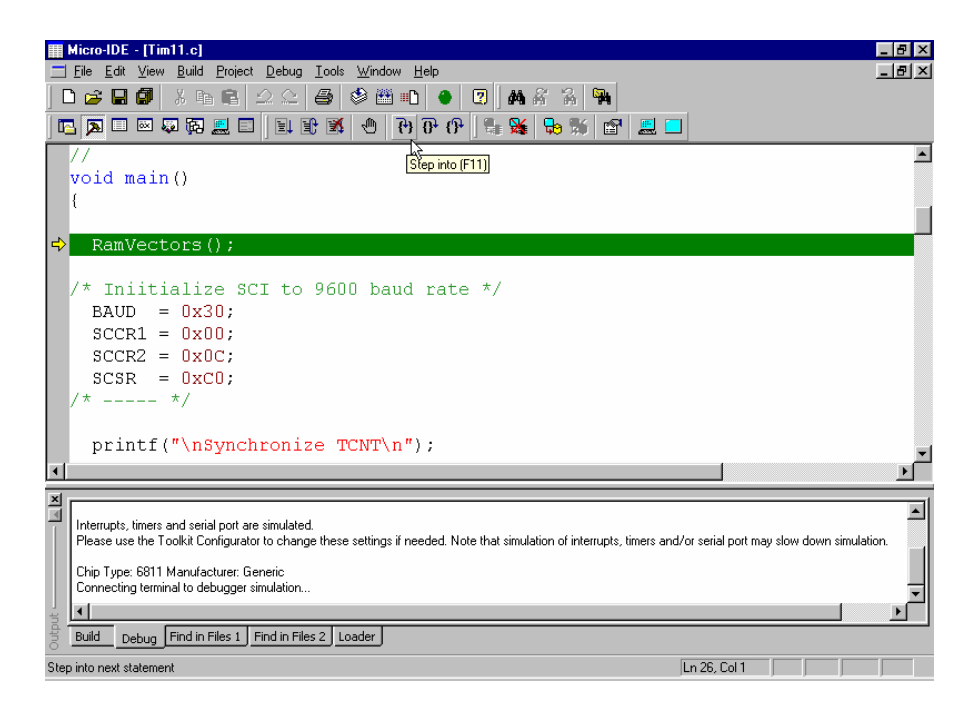

First of all, the program fills the JMP Table for interrupts (function RamVectors) because the Buffalo monitor redefines interrupt vectors.

VECTOR JUMP TABLE:

00DF:7E 81 15 JMP FUNC\_1 (Interrupt from TOC1) 00DC:7E 81 27 JMP FUNC\_2 (Interrupt from TOC2) 00D0:7E 81 39 JMP FUNC\_3 (Interrupt from TOVF)

Now you can open the Registers and Terminal windows using "Registers" and "Terminal" commands under "View" menu.

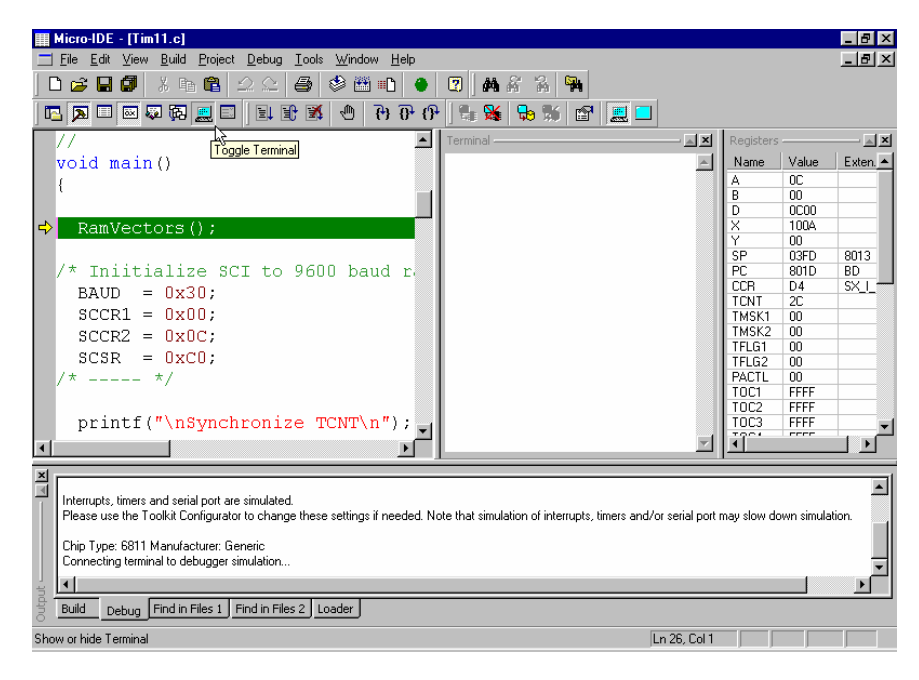

#### 5.3.4. Step 4 – Run the sample.

The program begins with synchronizing TCNT using the Timer Overflow interrupt (TOVF). When interrupt TOVF occurs the program disables TOVF interrupt and sets up timer output compare 1 (TOC1) and timer output compare 2 (TOC2) to generate regular interrupts.

Trace the synchronizing TCNT, main program execution and see how TOC1 and TOC2 interrupts are handled. Use F11 button to step.

| III Micro-IDE - [Tim11.c]                          |                                         |                                                   |               |             |            | _ 8 ×    |
|----------------------------------------------------|-----------------------------------------|---------------------------------------------------|---------------|-------------|------------|----------|
| <u>File Edit View Build Project Debug Tools</u>    | <u>W</u> indow <u>H</u> elp             |                                                   |               |             |            | _ 8 ×    |
| ] 🗅 🚅 🖬 🕼 🗼 🖬 📾 🗠 🗠 🎒                              | 🧇 🛗 💼 🔴                                 | 🕐 🕺 🖓 🖓                                           |               |             |            |          |
| 🖪 🗖 🔲 🖾 🧔 🛱 🧾   🗉 🖹 🕷                              | 4 6 6 0 0 0 0 0 0 0 0 0 0 0 0 0 0 0 0 0 | ) 💱 🙀 😓 🕷 😰 📃 🗖                                   |               |             |            |          |
| <pre>printf(".");</pre>                            | Step into (F                            | Tayminal                                          | - A X         | Registers   |            | ×        |
| →          →         →                             |                                         |                                                   | <b></b>       | Name        | Value      | Exten. 🔺 |
| }                                                  |                                         | Synchronize TCNT                                  |               | A           | 80         |          |
| 11                                                 |                                         | -                                                 |               | В           | 9000       |          |
| INTERRUPT( TOC1 ) myfunc1                          | 0                                       | Begin                                             |               | X           | 815F       |          |
|                                                    |                                         | begin                                             |               | Y           | 8161       |          |
|                                                    |                                         | <br>mog1                                          |               | SP          | 03FD       | 8013     |
| TFLGI=UX80;                                        | // clea                                 | TOCI                                              |               | CCB         | 8057<br>E0 | SXH      |
| printf("\nTOCI\n");                                |                                         |                                                   |               | TCNT        | 2003       | <u>.</u> |
| TOC1=TCNT+0xA000;                                  | // New                                  | TOC2                                              |               | TMSK1       | CO         |          |
| }                                                  |                                         |                                                   |               | TMSK2       | 00         |          |
| 11                                                 |                                         |                                                   |               | TELG2       | 38         |          |
| INTERRUPT ( TOC2 ) myfunc2                         | ιo Ι                                    |                                                   |               | PACTL       | 00         |          |
|                                                    |                                         |                                                   |               | TOC1        | 49F3       |          |
| mm c1 - 0 - 40 -                                   | (/                                      |                                                   |               | 1002        | BBC3       |          |
| TFLGI=UX40;                                        | // Clea                                 |                                                   |               | 7904        | FFFF       | L _ L    |
| •                                                  |                                         |                                                   | <b>v</b>      |             |            |          |
| ×                                                  |                                         |                                                   |               |             |            | 1        |
|                                                    |                                         |                                                   |               |             |            |          |
| Please use the Toolkit Configurator to change thes | e settinas if needed. No                | te that simulation of interrupts, timers and/or : | serial port r | nav slow do | wn simula  | tion.    |
|                                                    |                                         |                                                   |               |             |            |          |
| Chip Type: 6811 Manufacturer: Generic              |                                         |                                                   |               |             |            |          |
| Lonnecting terminal to debugger simulation         |                                         |                                                   |               |             |            | -        |
|                                                    |                                         |                                                   |               |             |            | •        |
| Build Debug Find in Files 1 Find in Files 2 L      | oader                                   |                                                   |               |             |            |          |
| Step into next statement                           |                                         | Ln                                                | 48, Col 1     |             |            |          |

## 5.3.5. Step 5 – Changing registers values.

Now you can change the TOC1 and TOC2 value (for example, set both them to 0x0000) so that interrupts from TOC1 and TOC2 happen at the same time. To change values of the registers you can use the Registers Window.

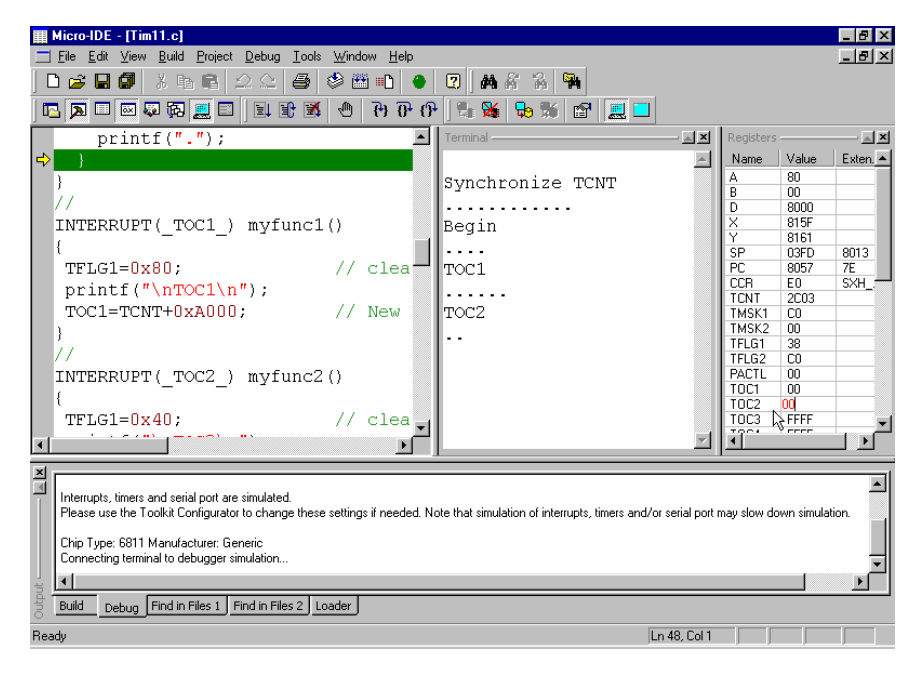

Keep on pressing F11 and trace interrupts handling. Because TOC1 has higher priority level, these interrupts are executed first.

| III Micro-IDE - [Tim11.c]                                                                                                    | _ 8 ×                         |
|----------------------------------------------------------------------------------------------------|-------------------------------|
| <u>Fi</u> le <u>E</u> dit <u>V</u> iew <u>B</u> uild <u>P</u> roject <u>D</u> ebug <u>I</u> ools <u>W</u> indow <u>H</u> elp       | _ <u>_</u> X                  |
|                                                                                                    |                               |
|                                                                                                    |                               |
| printf(".");                                                                                                    | Registers 🛋 🗙                 |
| ⇒ } TOC1                                                                                                    | Name Value Exten.             |
| }                                                                                                    | A 80                          |
| // TOC2                                                                                                    | D 8000                        |
| INTERRUPT(_TOC1_) myfunc1()                                                                                                    | X 815F                        |
| {                                                                                                    | 1 SP 03ED 8013                |
| TFLG1=0x80; // clea ToC1                                                                                                    | PC 8057 7E                    |
| <pre>printf("\nTOC1\n");</pre>                                                                                                    | CCR EO SXH                    |
| TOC1=TCNT+0xA000; // New TOC2                                                                                                    | TMSK1 C0                      |
| }                                                                                                    | TMSK2 00                      |
| // TOC1                                                                                                    | TELG1 38                      |
| INTERRUPT( TOC2 ) myfunc2()                                                                                                    | PACTL 00                      |
| {                                                                                                    | TOC1 BBE4                     |
| TFLG1=0x40; // clea                                                                                                    | TOC3 FFFF                     |
|                                                                                                    |                               |
|                                                                                                    |                               |
|                                                                                                    |                               |
| Interrupts, timers and serial port are simulated.                                                                                  |                               |
| Please use the Toolkit Configurator to change these settings if needed. Note that simulation of interrupts, timers and/or serial p | ort may slow down simulation. |
| Chip Type: 6811 Manufacturer: Generic                                                                                              |                               |
| Connecting terminal to debugger simulation                                                                                         |                               |
|                                                                                                    |                               |
| Build Debug Find in Files 1 Find in Files 2 Loader                                                                                 |                               |
| Ready In 48, Col                                                                                                    | 1                             |

# 5.3.5. Step 5 – Running in non-step mode.

You can start the program using the F5 button or by clicking "Go" toolbar button to execute program continuously.

| III Micro-IDE - [Tim11.c]                                                                                                    |                    |                 |
|----------------------------------------------------------------------------------------------------|--------------------|-----------------|
| ☐ File Edit View Build Project Debug Tools Window Help                                                                           |                    | _ 8 ×           |
| ] D 📁 🖬 🕼 🕺 🕰 😂 😂 🕮 🗈 🔶 🕲 🛤 🖧 🐐                                                                                                  |                    |                 |
| 🗖 🖾 🐼 😸 📰 🕄 🕒 한 한 한 한 🖉 🖾 📰 🧱 💷                                                                                                  |                    |                 |
| ➡ TFLG1=0x80; // clea                                                                                                    | Kegisters          | <u>×</u>        |
| <pre>printf("\nTOC1\n");</pre>                                                                                                   | ▲ Name             | Value Exten. 🔺  |
| TOC1=TCNT+0xA000; // New TOC1                                                                                                    | A                  | 25              |
| }                                                                                                    | D                  | 2E              |
| // TOC2                                                                                                    | X                  | 00              |
| INTERRUPT(_TOC2_) myfund2()                                                                                                    | SP                 | 0380 811F       |
| {TOC1                                                                                                    | PC                 | 806C C6         |
| TFLG1=0x40; // clea                                                                                                    | TCNT               | 4E98            |
| printf("\nTOC2\n"); TOC2                                                                                                    | TMSK1              | C0              |
| TOC2=TCNT+0xA000; // New                                                                                                    | TFLG1              | B8              |
| TOC1                                                                                                    | TFLG2              | C0              |
|                                                                                                    | TOC1               | 4E6D            |
| INTERROPT(_TOVE_) myrunc3() TOC2                                                                                                 | TOC2               | 8F7F            |
|                                                                                                    | - 7204             | FFFF -          |
|                                                                                                    |                    |                 |
| ×                                                                                                    |                    |                 |
| Interrupts, timers and serial port are simulated.                                                                                |                    | ᅴ               |
| Please use the Toolkit Configurator to change these settings if needed. Note that simulation of interrupts, timers and/or serial | l port may slow do | own simulation. |
| Chip Type: 6811 Manufacturer: Generic                                                                                            |                    |                 |
| Connecting terminal to debugger simulation                                                                                       |                    | <u> </u>        |
|                                                                                                    |                    |                 |
| Build Debug Find in Files 1 Find in Files 2 Loader                                                                               |                    |                 |
| Ready Ln 53, 0                                                                                                    | Col 1              |                 |